## مراحل ثبت نام و عضویت در کتابخانه بهداشت دانشگاه علوم پزشکی تهران

## ۱- مرحله اول: ثبت نام

الف -ابتدا وارد پورتال<sup>(</sup> کتابخانه به آدرس زیر شوید: Lib.tums.ac.ir

ب – از نوارابزار بالا گزینه *ثبت نام<sup>۲</sup> را انتخاب نموده و فرم ثبتنام را بطور کامل تکمیل نمایید<sup>۳</sup>.( <i>لطفا دقت نمایید شماره دانشجویی را به عنوان کدکاربری و شماره ملی را به عنوان رمز عبور وارد نمایید.*) بعد از تکمیل فرم کلید **تایید<sup>۴</sup>را کلیک نمایید.** 

| Lib.tums.ac.ir                                  | 1                                                                                |                                         |            |
|-------------------------------------------------|----------------------------------------------------------------------------------|-----------------------------------------|------------|
| <ul> <li>← → C<sup>*</sup></li></ul>            |                                                                                  | E 1996 V 🏠 🔍 Search                     | ₩\ ତ @ @ ₹ |
| گاههای جستجو + پرسش و پاسخ + ورو ثبت نام        | قرأ                                                                              | دانشگاه علوم پزشکی تهران،کتابخانه مرکزی |            |
| y mirago juántita auló.                         | Range                                                                            | مورد جستجو را وارد نمایید.              |            |
| تلزه مها                                        | پیوندهای مرتبط                                                                   | راهتما                                  |            |
| : The secret leprosy of modern days             | • گزارش عملکرد کتابخانه مرکزی سال 98<br>• آذین نامه وجین                         | راهتما فيت تام                          |            |
| جراحی دهان، فک و صورت پیترسون (هاپ) ۲۰۱۹        | • بروشور راهنمای استفاده کاربران از خدمات کتابخانه<br>• هم سایت کتابخانه دیجیتال | راهنما جستجو                            |            |
| دندلیزشکی کودکان از نوزادی تا نوجوانی نواک ۲۰۱۹ | • سامانه نظام نوین اطلاعات پژوهش های پزشکی ایران<br>«نوپا»<br>• سامانه منبع یاب  | راهنما كتابخانه شخصى                    |            |
|                                                 | • •                                                                              |                                         |            |
|                                                 |                                                                                  |                                         |            |
|                                                 |                                                                                  |                                         |            |
|                                                 |                                                                                  |                                         |            |
|                                                 |                                                                                  |                                         |            |
|                                                 | . خط مشی دسترسی درباره ما پرسش از کتابدار اطلاعات اماری کتابخانه<br>است          | کانری                                   |            |

| ← → C @ Ø Ø lib.tums.ac.ir/faces/enduser/realUserRegi             | steration.jspx                                                        | 🗉 🛛 70% 🛛 🐨 🖾 🔍 Search                  |                             |
|-------------------------------------------------------------------|-----------------------------------------------------------------------|-----------------------------------------|-----------------------------|
| کاهش حجم فایل PDF 😸 کاهش حجم عکس 🧮 Most Visited 🧶 Getting Started | ŝ                                                                     |                                         |                             |
|                                                                   | درگاههای جستجو 🔹 پرسش و پاسخ 🔹 ورود ثبت نام                           | دانشگاه علوم پزشکی تهران،کتابخانه مرکزی | Í                           |
|                                                                   | I FREN                                                                | 121 122                                 | TT                          |
|                                                                   |                                                                       | اطلاءات شخصى                            |                             |
|                                                                   | تلقن همراه                                                            | نام 🖌                                   |                             |
|                                                                   | کد ملی                                                                | * نام خانوادگی                          |                             |
|                                                                   | تاريخ تولد سال ماه روز                                                | ی نام پدر                               |                             |
|                                                                   |                                                                       | <u>*</u> شماره شاسنامه<br>• هنست:       |                             |
|                                                                   | محل ټولد                                                              | پست الکترونیکی                          | ٣                           |
|                                                                   |                                                                       |                                         |                             |
|                                                                   |                                                                       | اطلاعات تحصيلى/اطلامات شغلى             |                             |
|                                                                   | شماره پرسنلی                                                          | شماره دانشجویی                          | a surely a statical         |
|                                                                   | شفل                                                                   | مدرک تحصیلی                             | کلیه فیدهای مورد نظر پر سود |
|                                                                   | Const                                                                 | رشته تحصیلی<br>دنشگاه                   |                             |
|                                                                   |                                                                       | محل تحصيل                               |                             |
|                                                                   |                                                                       |                                         |                             |
|                                                                   |                                                                       | اطلامات کاربری                          |                             |
|                                                                   |                                                                       | * نام کاربری                            |                             |
|                                                                   |                                                                       | * کلمه عبور 🖉 کد ملی                    |                             |
|                                                                   | » مرد حوم در ورد سید<br>(در صورت عدم وفوح تصویر اینجا را کلیک نمایید) | \star تایید رمز عبور                    |                             |
|                                                                   |                                                                       |                                         |                             |
|                                                                   | تاييد 🕥 انصراف 🗙                                                      | ثبت نام عضو حقوقي()                     |                             |
|                                                                   |                                                                       |                                         |                             |
|                                                                   | ۴                                                                     |                                         |                             |
|                                                                   |                                                                       |                                         |                             |
|                                                                   |                                                                       |                                         |                             |
|                                                                   |                                                                       |                                         |                             |

## ۲-مرحله دوم: عضویت

از نوارابزار بالا گزینه *ورود*<sup>6</sup>را انتخاب کرده و وارد **پروفایل خود شده<sup>۶</sup> س**پس گزینه *درخواست عضویت*<sup>۷</sup> را از نوار بالا انتخاب نمایید. در کادر روبرو ( کتابخانه: <sup>۸</sup> کتابخانه دانشکده بهداشت ، درخواست برای: <sup>۹</sup>امانت ) در این فرم عکس<sup>۱۰</sup>خود را بارگذاری (اگر اسکن عکس را همراه ندارید بعدا هم میتواانید بارگذاری کنید.) و کلید ارسال درخواست <sup>۱۱</sup> را بفشارید.

| 🐣 🗙 صفحه اصلی - دانشگاه علوم پزشک 🖴                                                    |                                                                                                    |                                                                                                    |  |  |  |
|----------------------------------------------------------------------------------------|----------------------------------------------------------------------------------------------------|----------------------------------------------------------------------------------------------------|--|--|--|
| ← → C <sup>a</sup>                                                                     | Ē 110% ···· ♡☆ Q. Search 🛛 🛝 उ 🖸 🛎 🚔                                                                                                    |                                                                                                    |  |  |  |
| کاهش حجم فایل Pr کاهش حجم عکس 🥅 کاهش حجم عکس کاهش حجم عکس کاهش حجم عکس کاهش حجم عکس کا |                                                                                                    |                                                                                                    |  |  |  |
| رگاههای جستجو 🔹 پرسش و پاسخ 🔹 ورود ثبت نام                                             | در                                                                                                    | دانشگاه علوم پزشکی تهران،کتابخانه مرکزی                                                                                                    |  |  |  |
| م یزنیکی کنیور<br>; یا 10 ان                                                           | سایاتر نیج یاب<br>الله مدیع یاب (Resource Finder)<br>جلده کتاب و مدیع قابل استفاده در دانشگاه های علو<br>له براساس بانک اطلاحاتی نمایه کننده و یا Ff مجلد و | سام<br><sup>**</sup> دوبرگیرنده اطلاعات بیش از ۸۰۰۰۰ عنوان م<br>/- ایکان انتخاب مجله مناسب برای انتشار مقال<br>/- مار کار محمد میز را به ند |  |  |  |
| <mark>جو</mark> جستجوی پیشرفته مدارک                                                   |                                                                                                    | مورد جستجو را وارد نمایید                                                                                                    |  |  |  |
| ساير عمليات                                                                            | موجودى                                                                                                    | عناوین برجسته                                                                                                    |  |  |  |
| تمام متن                                                                               | <ul> <li>۵</li> <li>66533 - كتاب لاتين : 66533</li> </ul>                                                                                                   |                                                                                                    |  |  |  |
| گالری                                                                                  | = پايان نامه فارسي : 63896                                                                                                    |                                                                                                    |  |  |  |
| كتابخانه شخصى                                                                          | = كتاب فارسى : 52310                                                                                                    |                                                                                                    |  |  |  |
| پرسش و پاسخ                                                                            | □ مقاله لاتين : 12158                                                                                                    | پریودنتولوژی بالینی ک مبانی پروتزهای ثابت                                                                                                   |  |  |  |
|                                                                                        | □ پیایند لاتین : 2563                                                                                                    |                                                                                                    |  |  |  |
|                                                                                        | 📼 دیداری شنیداری لاتین : 2265                                                                                                    |                                                                                                    |  |  |  |
|                                                                                        | • •                                                                                                    |                                                                                                    |  |  |  |
|                                                                                        |                                                                                                    |                                                                                                    |  |  |  |
|                                                                                        |                                                                                                    |                                                                                                    |  |  |  |
| 4                                                                                      | ی خط مشی دسترسی درباره ما پرسش از <del>د</del> تابدار اطلاعات اماری دتابخان                                                                                 | كالرى                                                                                                    |  |  |  |

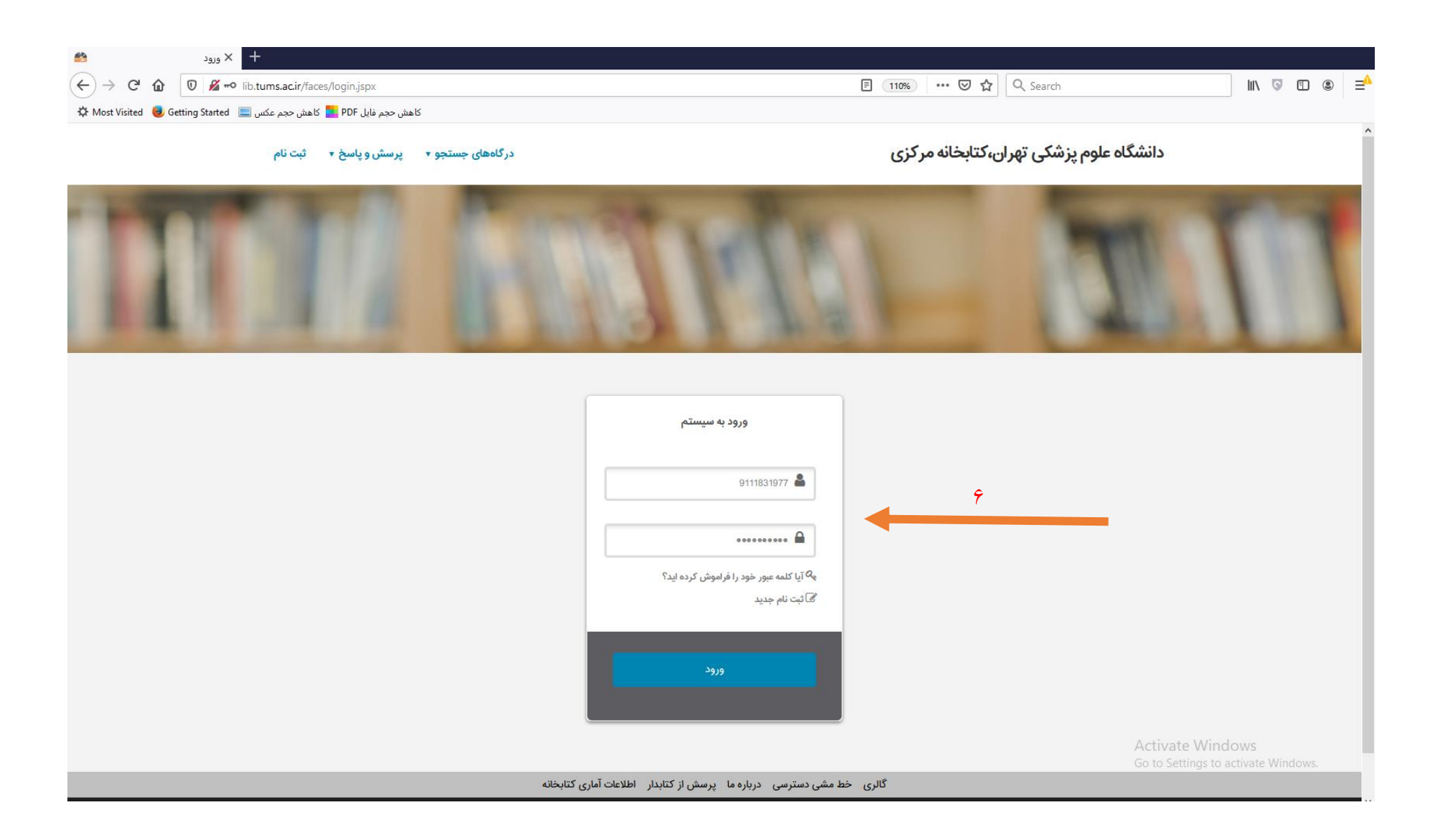

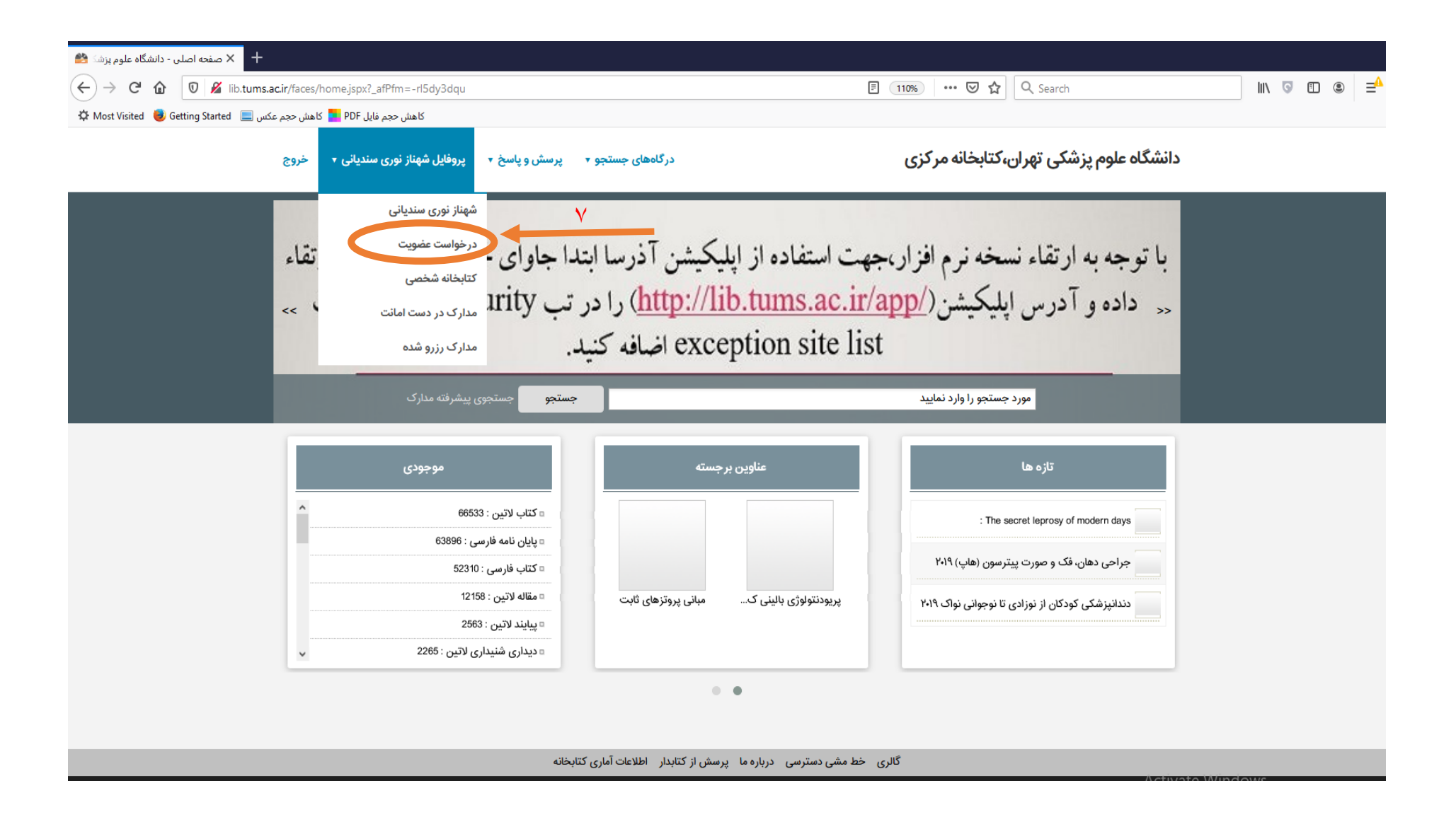

| + 🗙 ایجاد درخواست - دانشگاه علوم پر 🚵 |                                    |                                                                |                          |           |                  |                                                                                                    |                                       |                          |
|---------------------------------------|------------------------------------|----------------------------------------------------------------|--------------------------|-----------|------------------|----------------------------------------------------------------------------------------------------|---------------------------------------|--------------------------|
| (←) → C'                              | ns.ac.ir/faces/enduser/realUserReq | uest.jspx                                                      |                          | F         | 110% … 🛛 🏠       | Q Search                                                                                                    |                                       | II\ ⊽ ⊡ ⊛ ≓ <sup>4</sup> |
| 🌣 Most Visited 🧕 Getting Started 📃    | اهش حجم فایل PDF 📒 کاهش حجم عکس    | ۲.<br>۲                                                        |                          |           |                  |                                                                                                    |                                       |                          |
|                                       | ئىھناز نورى سنديانى ▼ خروج         | تجو 🔹 پرسش و پاسخ 🔹 پروفایل ن                                  | درگاههای جست             |           | ن،کتابخانه مرکزی | ه علوم پزشکی تهرار                                                                                              | دانشگا                                |                          |
| I                                     | 11                                 | 10                                                             | 110                      | 191       |                  | D                                                                                                    | 1                                     |                          |
| ۸<br>۹                                | ا بهداشت                           | درخواست<br>کتابخانه : کتابخانه دانشکده<br>درخواست برای : امانت | ر<br>بارگذاری بازنشانی   | تصویر شخص |                  | شخصی<br>نام : شهناز<br>وادگی : نوری سندیانی<br>اسنامه                                                           | <b>اطلاعات</b><br>نام خان<br>مماره شن |                          |
|                                       |                                    |                                                                |                          | 1.        |                  | Le contra le contra le contra le contra le contra le contra le contra le contra le contra le contra le contra l | آدرس ہ                                |                          |
|                                       |                                    | عمليات                                                         | منطقه جغرافيايي          | کد پستی   | شهر آدرس         | نام                                                                                                    | رديف                                  |                          |
|                                       |                                    |                                                                | دی برای نمایش وجود ندارد | ركور      |                  |                                                                                                    |                                       |                          |
|                                       |                                    |                                                                | ايجاد                    | 20m2 m    |                  |                                                                                                    |                                       |                          |
|                                       |                                    |                                                                |                          |           |                  | Ŀ                                                                                                    | تماس ه                                |                          |
|                                       | عمليات                             | يادداشت                                                        | تماس                     | 1         | نوع تماس         | عنوان تماس                                                                                                    | انتخاب                                |                          |
|                                       |                                    |                                                                |                          |           | ارد              | رکوردی برای نمایش وجود ند                                                                                       | Activate Wi                           | indows                   |
|                                       |                                    |                                                                | ايجاد                    |           |                  |                                                                                                    | <u>Go to pettings</u>                 | to activate windows.     |

## ۳- مرحله سوم: تایید عضویت

جهت **تایید عضویت** بعد ازانجام مرحله اول و دوم به میز امانت مراجعه نموده و یا با واحد امانت ( ۸۸۹۵۱۴۰۳ ، ۴۲۹۳۳۲۳۵ ) تماس حاصل فرمایید تا عضویت شما توسط پرسنل میز امانت تایید گردد.